# โครงการประกวดแนวปฏิบัติที่ดี (Good Practices)

## การบูรณาการการจัดการความรู้สู่ชุมชนและประชาคมอาเซียน ระดับอุดมศึกษา

| 🛞 การบรูณาก                | ารการจัดการเรียนการสอน              | O การบูรณาการวิจัย/งานสร้างสรรค์      |
|----------------------------|-------------------------------------|---------------------------------------|
| O การบูรณาก                | ารการบริการวิชาการแก่สังคม          | 🔿 การบูรณาการการทำนุบำรุงศิลปวัฒนธรรม |
| ชื่อเรื่อง/แนวปฏิบัติที่ดี | การใช้งานระบบ SSL VPN มหาวิทยาลัยเท | าคโนโลยีราชมงคลพระนคร                 |
| ชื่อ-นามสกุลผู้นำเสนอ      | นายสรศิษฏ์ พุ่มฉัตร                 |                                       |
| ชื่อสถาบันอุดมศึกษา        | มหาวิทยาลัยเทคโนโลยีราชมงคลพระนคร   |                                       |
| หน่วยงาน                   | สำนักวิทยบริการและเทคโนโลยีสารสนเทศ | i                                     |
| เบอร์โทรศัพท์              | 0 282 9009-15 ต่อ 6765              |                                       |
| เบอร์โทรสาร                | 0 280 7919                          |                                       |
| E-mail address             | sorasit.p@rmutp.ac.th               |                                       |

### บทสรุปผู้บริหาร

สำนักวิทยบริการและเทคโนโลยีสารสนเทศ (สวท.) มีวัตถุประสงค์ให้บุคลากรและนักศึกษาของมหาวิทยาลัย เทคโนโลยีราชมงคลพระนครสามารถเข้าถึงระบบเครือข่ายภายในมหาวิทยาลัยได้จากนอกสถานที่ โดยนำเทคโนลียีทางด้าน เครือข่าย SSL VPN (Secure Sockets Layer virtual private network) เป็นสื่อกลางระหว่างเครือข่ายภายในและภายนอก ผู้ใช้งานจะสามารถเข้าถึงฐานข้อมูลวิทยานิพนธ์และงานวิจัย ฐานข้อมูลเอกสารอิเล็กทรอนิกส์โครงการได้ ทำให้เกิดความ สะดวกสบายในการใช้งานมากขึ้น รวมทั้งสามารถ Access มายังคอมพิวเตอร์ภายในมหาวิทยาลัยได้จากทุกที่ ซึ่งมีซอฟแวร์ รองรับการใช้งานได้ทั้งระบบปฏิบัติการ Microsoft Windows, OS X และบนระบบฏิบัติการ Android

### ประวัติหน่วยงาน

สำนักวิทยบริการและเทคโนโลยีสารสนเทศ เริ่มดำเนินการจัดตั้งเป็นโครงการจัดตั้งสำนักวิทยบริการและเทคโนโลยี สารสนเทศ เมื่อวันที่ 1 ตุลาคม พ.ศ. 2548 โดยมีผู้ช่วยศาสตราจารย์นิวัตร จารุวาระกูล เป็นประธานโครงการจัดตั้งสำนักวิทย บริการและเทคโนโลยีสารสนเทศ มีสำนักงานชั่วคราว ตั้งอยู่ที่อาคาร 1 ชั้น 4 มหาวิทยาลัยเทคโนโลยีราชมงคลพระนคร เทเวศร์ ต่อมาเมื่อวันที่ 14 พฤศจิกายน พ.ศ. 2549 ได้มีกฎกระทรวงจัดตั้งส่วนราชการในมหาวิทยาลัยเทคโนโลยีราชมงคลพระนคร ให้เป็นสำนักวิทยบริการและเทคโนโลยีสารสนเทศ เป็นหน่วยงานหลักในการจัดหา พัฒนา ดูแล รวมถึงการประยุกต์ใช้ เทคโนโลยีสารสนเทศให้กับหน่วยงานต่างๆ ในสังกัดของมหาวิทยาลัยเทคโนโลยีราชมงคลพระนคร มีศูนย์วิทยบริการและ เทคโนโลยีสารสนเทศ 4 แห่ง ได้แก่ ศูนย์โชติเวช ศูนย์พณิชยการพระนคร ศูนย์เทเวศร์ และศูนย์พระนครเหนือ การดำเนินงาน ของสำนักวิทยบริการและเทคโนโลยีสารสนเทศของมหาวิทยาลัยเทคโนโลยีราชมงคลพระนคร มีภารกิจดังนี้ ยุทธศาสตร์ที่ 1: (e-Learning) การสร้างโอกาส เพิ่มขีดความสามารถและยกระดับมาตรฐานการเรียนรู้ด้วยสื่อ อิเล็กทรอนิกส์

ยุทธศาสตร์ที่ 2: (e-Management) การเป็นผู้นำในการใช้ ICT เพิ่มประสิทธิภาพการบริหารจัดการและการให้บริการ ทางการศึกษา

ยุทธศาสตร์ที่ 3: (e-Manpower) การผลิตและพัฒนาคุณภาพผู้จบการศึกษาให้มีสมรรถนะทาง ICT เพื่อพัฒนา ประเทศ

#### การดำเนินงานในอดีต

หลังจากสำนักวิทยบริการและเทคโนโลยีสารสนเทศ (สวท.) เปิดให้บริการระบบ SSL VPN ทำให้มีนักศึกษาจำนวน มากเข้ามาใช้งานเพื่อค้นคว้าเอกสารงานวิจัยต่างๆเช่น นักศึกษาคณะวิศวกรรมจะนำงานวิจัยใน IEEE/IET Electronic Library (IEL) มาอ้างอิงในหรือหาข้อมูลแนวทางในการทำปริญญานิพนธ์ นักศึกษาคณะวิทยาศาสตร์และเทคโนโลยี ก็จะใช้งานวิจัยของ Computers & Applied Sciences Complete เป็นต้น แต่เนื่องจากระบบสามารถรองรับการใช้งานได้พร้อมกันสูงสุดเพียง 20 User เท่านั้น ซึ่งทำให้ผู้ใช้งานส่วนหนึ่งไม่สามารถเข้าสู่ระบบได้ จำเป็นต้องรอให้ผู้ใช้งานปัจจุบันปิดการเชื่อมต่อเสียก่อน

#### แนวทางการดำเนินงานตามหลัก (PDCA)

การดำเนินกิจกรรมดังกล่าวสามารถแยกออกเป็นขั้นตอนตามหลัก PDCA ได้ดังนี้

ระยะที่ 1 การวางแผน (Plan)

1. ศึกษาความต้องการของผู้ใช้งาน

1.1 ความต้องการของบุคลากร จากการสำรวจความคิดเห็นของบุคลากรของ สวท. ที่มีการใช้งานระบบ เครือข่ายของมหาวิทยาลัยเป็นหลักพบว่า พนักงานส่วนใหญ่มีความต้องการในการเข้าถึงระบบเครือข่ายส่วนกลาง จากทุกวิทยาเขตของ มทร.พระนคร หรือทำการ Access Server จากภายนอกเข้ามา

 1.2 ความต้องการของนักศึกษา จากการสำรวจความคิดเห็นของนักศึกษาพบว่า ความต้องการใช้งาน ส่วนมากจะเป็น นศ. คณะวิศวกรรมศาสตร์และวิทยาศาตร์และเทคโนโลยี

- 2. ศึกษาอุปกรณ์เครือข่ายที่รองรับการใช้งานระบบ SSL VPN SERVER
- 3. ทดสอบการทำงานของระบบ SSL VPN

ในการเชื่อมต่อระหว่างเครื่อง Client ของผู้ใช้กับเครื่องเซิร์ฟเวอร์ที่ให้บริการ SSL VPN จะต้องทำการ ทดสอบในส่วนของระบบปฏิบัติการที่ต่างกันออกไป เช่น ระบบปฏิบัติการ Windows xp , 7 , 8 ระบบปฏิบัติการ Linux ระบบปฏิบัติการ OS X รวมถึงทำการทดสอบการใช้งานบนสมาร์ทโฟนเพื่อหาข้อผิดพลาดในการใช้งาน

#### 4. ควบคุมบริหารจัดการการผู้ใช้และเสริมสร้างความปลอดภัยภายในเครือข่าย

เนื่องจากการทำระบบ SSL VPN จะทำให้ผู้ใช้งานสามารถเข้ามาใช้ระบบเครือข่ายภายในมหาวิทยาลัยได้ อย่างอิสระ ดังนั้นควรมีการจัดเก็บข้อมูลประวัติการใช้งานของผู้ใช้ทุกคน และกำหนดสิทธิ์การเข้าถึงข้อมูลออกเป็น ขั้น ตามลำดับความสำคัญของผู้ใช้

ระยะที่ 2 การลงมือปฏิบัติ (Do)

# ขั้นตอนใช้งาน SSL VPN สำหรับนักศึกษาและบุคลากรในมหาวิทยาลัย เข้าหน้าเว็บมหาวิทยาลัยเทคโนโลยีราชมงคลพระนคร <u>rmutp.ac.th</u> เมนูทางด้านขวา

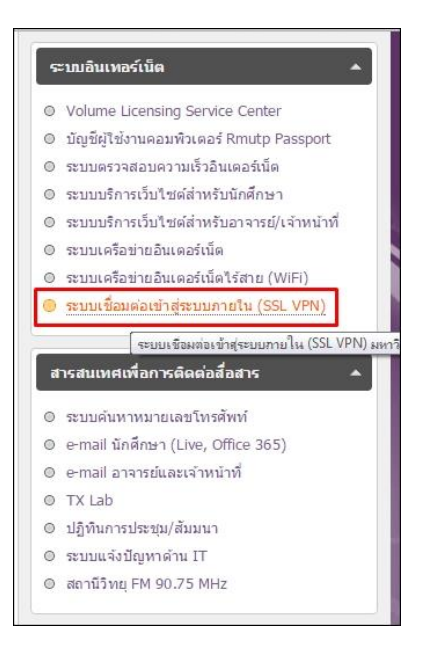

หรือเข้าผ่านทาง <u>https://sslvpn.rmutp.ac.th</u> เพื่อทำการ Login เข้าสู่ระบบ SSL VPN โดยตรง

| ระเม                 | <b>IUTP SSL VP</b><br>re Sockets Layer Virtual Pri<br>กวิทยบริการและเทคโนโลยี | N<br>ivate Network<br>สารสนเทต                                                                                                    |
|----------------------|-------------------------------------------------------------------------------|----------------------------------------------------------------------------------------------------|
| Welcome t            | o the<br>SSL VPN <mark>Login ด้</mark> ว                                      | าย Username ,Password ที่ลงทะเบียนไว้                                                                                                    |
| Username<br>Password | saku.p                                                                        | ผู้ที่ใช้การสื่อสารในระบบ ADSL,โมเด็ม ISP ทั่วไป (ที่ไม่ใช่ของมหาวิทยาลัยฯ) หรือ<br>ระบบ LAN ที่ไม่ใช่ Subnet เดียวกัน ให้สามารถสืบคันข้อมูลห้องสมุดอิเล็กทรอนิกสได้<br>หรือใช้เราะระบบต่าง ที่ว่าปีนอร์าชั่ ID Adrees ลองมหาวิทยาลัยฯ ลองนี้หวายแทก |
|                      | Sign In                                                                       | หรือเอง และออฟ เจ้า พันธนิตองเอ F Address อองมีค่าวทองสอา อินเอา พันธนิทางและก<br>งานระบบเครือข่าย ฝ่ายเทคโนโลยีสารสนเทศ ส่านักวิทยบริการและเทคโนโลยีสารสนเทศ<br>ใต้เปิดให้ใช้งานระบบ SSL VPN Access แล้ว                                            |
|                      |                                                                               | โดยใช้ User name และ Password ซึ่งอาจารย์-เจ้าหน้าที่-นักศึกษา ได้ลง<br>หะเบียนจาก <u>RMUTP-Passport</u> ( ระบบจัดการบัญชีรายชื่อผู้ใช้งาน<br>คอมพิวเตอร์ )                                                                                          |

| 1 | RMUTP SSL VPN                                                                                                    |                                                                                                    |                                                                                             | เวลาในการใช้งาน                                                                |             |          |  |
|---|----------------------------------------------------------------------------------------------------|----------------------------------------------------------------------------------------------------|---------------------------------------------------------------------------------------------|--------------------------------------------------------------------------------|-------------|----------|--|
| Ö | Secure Sockets Layer Virtual Private I<br>สำนักวิทยบริการและเทคโนโลยีสารย                                                                                            | N<br>ivate Network<br>iaารสบเทศ<br>RMUTP SSL VPN, abcd123456789-0.<br>Useranme หรับนักศึกษา<br>plete<br>เนื้อหาคสบตลุมสาขาวิชาต่ามบริหารธุรกิจ กรรโตการรามาให้สาขาอื่น ๆ ที่เกี่ยวข้อง ประกอบตัวเ<br>Wiseranme หรับนักศึกษา<br>plete<br>เนื้อหาคสบตลมสาขาวิชาต่ามบริหารธุรกิจ<br>Station 1,600 รายชื่อ ชื่งในจานวนนี้ให<br>sxt) ในน้อยกว่า700คายชื่อ 2 ABI/INFORM Trade & Industry .ให้ข้อมูลด้านการค้า<br>พิวเตอร์ 3 ABI/INFORM Dateline ให้ช่อมูลเกี่ยวกับช่าวท้องกินทางด้านบริหารธุรกิจ<br>EV<br>Loseมีและเทคโนโลยีสารสนเทศ จากสิ่งพินท์ต่อเนื่อง จดหมายข่าว และเอกสารในการประชุม<br>Association for Computing Machinery) ซึ่งเนื่อหาเอลรายโรคอบตัวข้อมูลก็ที่กลัญ เร | Preferences                                                                                 | Session<br>01:57:17                                                            | (Ö)<br>Help | Sign Out |  |
|   | Welcome to the Student-RMUT                                                                                                    | P SSL VPN, abcd123456789-0.                                                                                                    |                                                                                             |                                                                                |             |          |  |
|   |                                                                                                    |                                                                                                    |                                                                                             |                                                                                |             |          |  |
|   | Web Bookmarks                                                                                                    | Useranme หรับนักศึกษา                                                                                                    |                                                                                             |                                                                                | 5.6         |          |  |
|   | ABI/Inform Complet<br>ฐานข้อมูลอารสารฉบับเต็มให้เนื้องาค<br>ฐานข้อมูลอบันติม ABJ/INFORM G<br>ข้อมูลฉบันติรฐนในบน(FullText) ใน<br>จุดสาหกรรม การสื่อสาร คอมเพิ่วเตอร์ | te<br>หรบคลุมสาขาวิชาล้านบริหารธุรกิจ การจัดการรวมทั้ง<br>lobal ครอบคลุมสิ่งพิมพ์ชั่นนำด้านบริหารธุรกิจมากก<br>นับอยกว่าOostavื่a 2 ABI/INFORM Trade & I<br>ร 3 ABI/INFORM Dateline ให้ข้อมูลเกี่ยวกับข่าว                                                                                                    | งสาขาอื่น ๆ ที่เกียวข<br>เว่า 1,600 รายชื่อ ช<br>Industry .ให้ข้อมูล<br>วท้องถิ่นทางตำนบริเ | ม้อง <mark>ป</mark> ระกอบด้วย<br>ซึ่งในจำนวนนี้ให้<br>เด้านการค้า<br>หารธุรกิจ | Ð           |          |  |
|   | ACMDigitalLibrary<br>เป็นฐานข้อมูลทางด้านคอมพิวเตอร์แ<br>วิชาการ ที่จัดท่าโดย ACM (Associ<br>รายการบรรณานกรม สาระสังเรป art                                          | ละเทคโนโลยีสารสนเทศ จากสิ่งพิมพ์ต่อเนื่อง จดหม<br>ation for Computing Machinery) ซึ่งเนื้อหาเะ<br>icle reviews และบทความฉบับเดิม ให้ข้อมลดั้งแ                                                                                                    | เวยข่าว และเอกสาร)<br>อกสารประกอบด้วยข้<br>ต่ปี 1985 – ปัจจบัน                              | ในการประชุม<br>้อมูลที่สำคัญ เช่น<br>เ                                         | Ð           |          |  |

| 1 | RMUTP SSL VPN                                                                                                    | เวลาในการใช้งาน                                                                                                    |                                                                                                |                     |             |          |
|---|----------------------------------------------------------------------------------------------------|----------------------------------------------------------------------------------------------------|------------------------------------------------------------------------------------------------|---------------------|-------------|----------|
| Ö | Secure Sockets Layer Virtual Private Network<br>สำนักวิทยบริการและเทดโนโลยีสารสนเทศ                                                                                                    | Home                                                                                                    | Preferences                                                                                    | Session<br>09:59:18 | (Ö)<br>Help | Sign Out |
|   | Welcome to the Staff-RMUTP SSL VPN, saku.p        Web Bookmarks      Username สำหรับบุคลากรในมหาวิทยา        Comparison      ABI/Inform Complete<br>ฐานข้อมูลอารสารฉบับเอ็มไห้เนื่อมาครอบคลมสาขาวิชาคำแบริหารธุรกิจ การจัด<br>ฐานข้อมูลอ่อย 1 ABI/INFORM Global ครอบคลมสังพิมาชั่นน่าด้านริหารธุ<br>ข่อมูลออับเอ็มรูปแบบ(FullText) ไม่น่อยกว่า200รายชื่อ 2 ABI/INFORM Tr<br>อุตสาหกรรม การสื่อสาร คอมพิวเตอร์ 3 ABI/INFORM Dateline ให้ข้อมูลเกี<br>Combigitalitationaumonaution (การกับโลยีสารสนเทศ จากสิ่งพิมาห์ต่อเนี<br>ชั่นการ ที่จัดหาวีตยา ACM (Association for Computing Machinery) ชี่ | ลัย<br>ภารรวมทั้งสาขาอื่น ๆ ที่เกียวข้<br>ส่งสากกว่า 1,600 รายชื่อ ช่<br>ade & Industry .ไห้อ่อมูล<br>ยวกับข่าวท้องกิ่มหางด้านบริง<br>อง จุดหมายข่าว และเอกสารไ<br>เปลื่อๆาเอกสารประกอบด้วยข้ | ้อง ประกอบด้วย<br>ใง ในจำนวนนี้ไห้<br>ด้านการด้า<br>กรระกิจ<br>นการประชุม<br>อมูลที่สำคัญ เช่น | -                   |             |          |

- \* สำหรับนักศึกษาจะสามารถเข้าใช้ระบบ SSL VPN โดยจะมีเวลาจำกัดในการใช้งานได้สูงสุด 2 ชั่วโมง
- \* สำหรับบุคลากรในมหาวิทยาลัย สามารถเข้าใช้งานสูงสุด 10 ชั่วโมง

Junos Pulse เป็นซอฟแวร์ที่สามารถดาวน์โหลดฟรี สามารถติดตั้งทั้งในระบบปฏิบัติการ Microsoft Windows ,OS X, IOS และ Android ซึ่งเป็นซอฟแวร์ที่ทำหน้าที่เหมือน Agent ที่ไปร้องขอหมายเลข Ip Address ที่ ใช้ภายในองค์ เพื่อให้ผู้ใช้งานเข้าระบบเครือข่ายจากภายนอกเข้าถึงระบบเครือข่ายภายในได้ เช่น ผู้ใช้งานต้องการ Remote Desktop จากคอมพิวเตอร์ที่บ้านที่ต่ออยู่กับผู้ให้บริการ ISP Remote มาใช้คอมพิวเตอร์ของตนเองที่อยู่ที่ ทำงานได้

การติดตั้ง ซอฟแวร์ Junos Pulse สำหรับการเข้าใช้งานระบบเครือข่ายภายในมหาวิทยาลัย ทำการดาวน์โหลดและติดตั้ง Software ที่ชื่อว่า Junos Pulse (For PC) Junos Pulse for 64-bit Windows รองรับการทำงาน (Windows 7 and Windows 8) Junos Pulse for 32-bit Windows รองรับการทำงาน (Windows XP)

### ติดตั้ง Software Junos Pulse

- 1. Open the client installer file > click **Run** at the prompt
- 2. Click Next
- 3. On the Setup Type screen select **Typical** and then **Next**

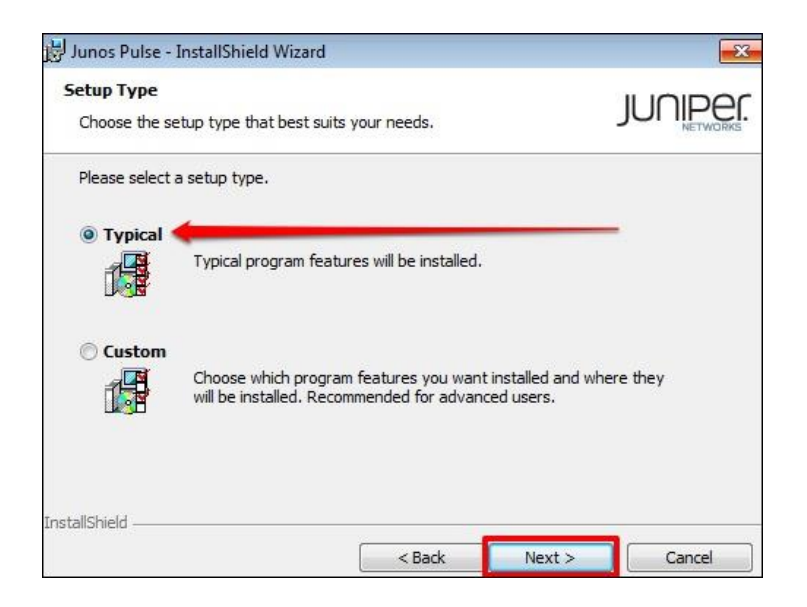

## ขั้นตอนการใช้งานโปรแกรม Junos Pulse

- 1. คลิ๊กที่เครื่องหมาย "+"
- 2. กำหนด Name : ssl\_vpn\_rmutp , Server URL : sslvpn.rmutp.ac.th
- 3. เลือก Add หรือ Connect
- 4. ทำการล็อกอินด้วย Username , Password ที่ลงทะเบียนไว้กับมหาวิทยาลัย

| File Help                       | File Help                                                                                                    |
|---------------------------------|----------------------------------------------------------------------------------------------------|
| Connections + Z X               | Add Connection >                                                                                             |
| No Connections                  | Iype:<br>UAC or SSL-VPN<br>Name:<br>SsL_vpn_rmutp<br>Server URL:<br>Sslvpn.rmutp.ac.th<br>Connect Add Cancel |
| 2010-2014 Juniper Networks. Inc | © 2010-2014 Juniper Networks, Inc. Close                                                                     |

| File Help                     |               |                           |  |
|-------------------------------|---------------|---------------------------|--|
| Connections                   | + / x)        |                           |  |
| ssl_vpn_rmutp<br>Disconnected | Connect       | RULSE                     |  |
|                               | Click to conn |                           |  |
|                               |               | Connect to: ssl_vpn_rmutp |  |
|                               |               | User Name:                |  |
|                               |               | vpnuser                   |  |
|                               |               | Password:                 |  |
|                               |               | ••••••                    |  |
|                               |               | Save settings             |  |

เมื่อเครื่อง Client จากภายนอกทำการร้องขอ Ip Address มาที่ SSL VPN Server ได้แล้วก็จะสามารถเข้าใช้ เครือข่ายในมหาวิทยาลัยได้ สามารถตรวจสอบ Ip Address ได้โดยเปิด Command Prompt ขึ้นมาแล้วพิมพ์ คำสั่ง **ipconfig** ก็จะเห็น Ip Address เพิ่มขึ้นมาอีกหนึ่งหมายเลข

เมื่อเลิกใช้งานระบบสามารถคลิ๊ก Disconnect ได้ทันที

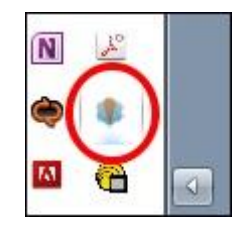

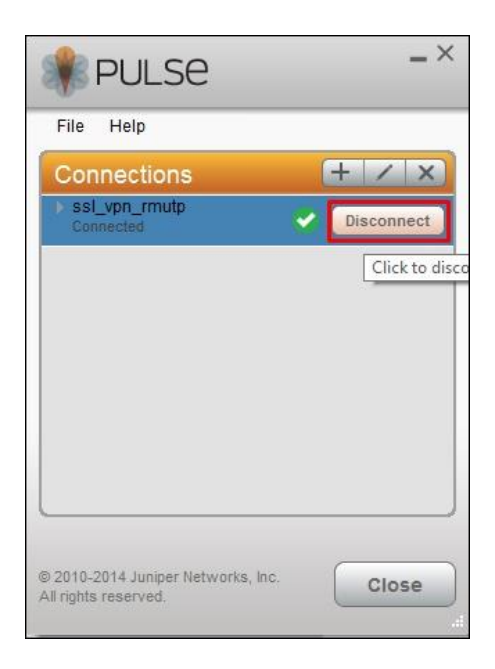

โปรแกรม Junos Pulse จะเริ่มทำงานทันทีทุกครั้งเมื่อมีการ Restart หรือเปิดเครื่องคอมพิวเตอร์ หากไม่ ต้องการให้เริ่มการทำงานแบบอัตโนมัติ ให้ไปปิดการใช้งานใน Startup

| msconfig × Shut down >                                                                                                    |                                                                                                    |                                                                                                    |                                                                                                    |                     |     |  |  |
|----------------------------------------------------------------------------------------------------|----------------------------------------------------------------------------------------------------|----------------------------------------------------------------------------------------------------|----------------------------------------------------------------------------------------------------|---------------------|-----|--|--|
| System Configu                                                                                                    | ration 1<br>Services Startup 1                                                                                                    | ools                                                                                                    |                                                                                                    |                     | ×   |  |  |
| Startup Itom                                                                                                    | Manufacturor                                                                                                    | Command                                                                                                    | location                                                                                                    | Date Disabled       |     |  |  |
| V Microsoft®.<br>Google Chror<br>Microsoft Ly.<br>Microsoft Cf.<br>Adobe Read.<br>SBSV 2010/0<br>Logitech Ca<br>Apple Push<br>Junos Pulse<br>Microsoft On | Microsoft Corp  Google Inc.  Microsoft Corp  Microsoft Corp  Microsoft Corp  Aicrosoft Corp  Adobe System  Adobe System  Adobe System  Logitech Inc.  Apple Inc.  Juniper Networ  Adobe Sustem | C: \Windows \S<br>C: \Users \webb<br>"C: \Users \web<br>"C: \Program Fil<br>"C: \Program Fil<br>"C: \Program Fil<br>C: \Program Fil<br>C: \Program Fil<br>C: \Program Fil<br>C: \Program Fil<br>C: \Program Fil | HKCU\SOFTWARE\<br>HKCU\SOFTWARE\<br>HKCU\SOFTWARE\<br>HKLM\SOFTWARE\<br>HKLM\SOFTWARE\<br>HKLM\SOFTWARE\<br>HKLM\SOFTWARE\<br>HKLM\SOFTWARE\<br>HKLM\SOFTWARE\<br>HKLM\SOFTWARE\<br>HKLM\SOFTWARE\<br>HKLM\SOFTWARE\<br>HKLM\SOFTWARE\<br>HKLM\SOFTWARE\ | 1/11/2012 11.       |     |  |  |
|                                                                                                    |                                                                                                    |                                                                                                    | Enable all                                                                                                    | <u>D</u> isable all |     |  |  |
|                                                                                                    |                                                                                                    | ОК                                                                                                    | Cancel                                                                                                    | <u>A</u> pply He    | elp |  |  |

\* หากเครื่อง Client ยังไม่ได้ทำการติดตั้ง Java Runtime Enviroment หรือเป็นเวอร์ชั่นเก่า ให้ติดตั้งก่อนลง โปรแกรม Junos Pulse

- 1. Java RunTime Enviroment (JRE) <u>คลิ้กเพื่อดาวน์โหลด</u>
- หากใช้ระบบปฏิบัติการอื่นๆ <u>http://www.oracle.com/technetwork/java/javase/downloads/jre7-</u> <u>downloads-1880261.html</u>

ระยะที่ 3 ตรวจสอบ (Check)

- 1. ตรวจสอบประสิทธิภาพการทำงานของระบบ SSL VPN Server หลังจากเปิดให้บริการ
- 2. ตรวจสอบคุณภาพในการเข้าถึงข้อมูลของผู้ใช้
- 3. ตรวจสอบความปลอดภัยของระบบ SSL VPN Server

**ระยะที่ 4** การนำไปใช้ (Action)

- 1. นำความรู้ที่ได้จากเอกสาร งานวิจัยต่างๆ ไปพัฒนาหรือเป็นแนวทางในการทำงานของตนเอง
- เพิ่มประสิทธิภาพการปฏิบัติงานให้กับบุคลากร เนื่องจากสามารถเข้าถึงคอมพิวเตอร์หรือระบบเครือข่ายต่างๆที่
  อยู่ในมหาลัยได้จากทุกที่
- 3. เพิ่มความสะดวกสะบายในการใช้งานทั้งระบบคอมพิวเตอร์และบนโทรศัพท์เคลื่อนที่สมาร์ทโฟน

## ผลกระทบที่เป็นประโยชน์หรือการสร้างคุณค่า

หากอยู่นอกสถานที่และเกิดเหตุกาณ์ที่จำเป็นต้องใช้ระบบเครือข่ายของมหาวิทยาลัย ก็สามารถทำงานจากที่อื่นๆ ที่ จำเป็นต้องใช้เครือข่ายภายในมหาวิทยาลัยเท่านั้นได้ อีกทั้งในส่วนของนักศึกษายังมีตัวอย่างในการเรียนรู้ ศึกษาข้อมูลที่มีความ เป็นมาตฐานสากลมากขึ้น

## ปัจจัยแห่งความสำเร็จ

- 1. มีการอัพเดทเอกสาร ข้อมูลงานวิจัยต่างๆ ให้มากขึ้นเพื่อรองรับการใช้งานของผู้ใช้แต่ละกลุ่มให้ครอบคลุม
- 2. คณะอาจารย์มีการผลักดันให้นักศึกษา ทำการสืบค้นเอกสารงานวิจัยต่างๆในการเรียนการสอน

### 1. ปัญหาและอุปสรรค

1.1 ระบบ SSL VPN สำหรับนักศึกษา ไม่สามารถรองรับการใช้งานพร้อมกันมากกว่า 3 เซสชั่นได้
 1.2 บุคลากรในองค์กรส่วนใหญ่ไม่เข้าใจเทคโนโลยี SSL VPN

### 2. แนวทางแก้ไข

 2.1 มีการประกาศลิ้งค์การเข้าใช้งาน SSL VPN ไว้ที่หน้าเว็บไซต์ของทุกคณะสำหรับนักศึกษา
 2.2 จัดซื้อ license ของอุปกรณ์ที่ทำหน้าที่เป็น SSL VPN Server เพิ่ม เพื่อรองรับจำนวนการเข้าใช้งานให้ มากขึ้น